## 办公平台(OA)申请"撤销流程"操作指南(电脑端)

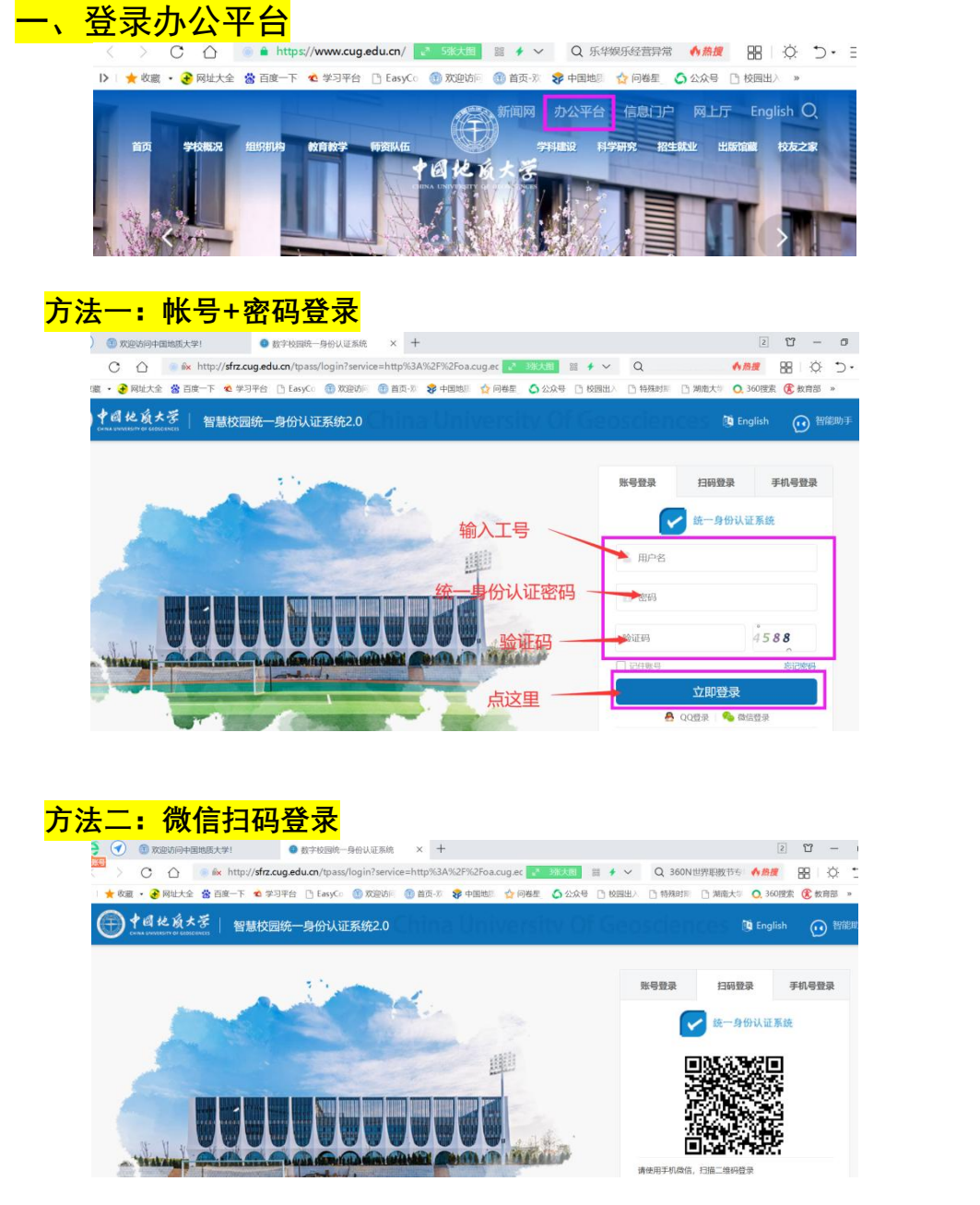

## **二、撤销流程**(发送后未经审批的申请,申请人可自行撤销) (一)中国地质大学 🛃 转发 🔻 😭 旧 张霞 标题 a I δę – γ ■ 一周安排 2 ■ 发文管理 2 ● 校外来文 2 2 🗟 合同审批 a I 行政事务 E II 一会议管理 您已经提 🎴 信息简报 交的流程 (1)中国地质大学 🛃 校务公开 在这里 🎭 协同工作 局 新建事项 🛃 转发 🔻 💼 归档 🛛 撤销流程 🔜 编辑流程 💼 重复发起 👘 删除 张霞 标题 😭 文档中心 局 待发事项 选中要撤销的流程,点这里 🔏 已发事项 育 通知公告 @ 协同驾驶舱 👌 待办事项

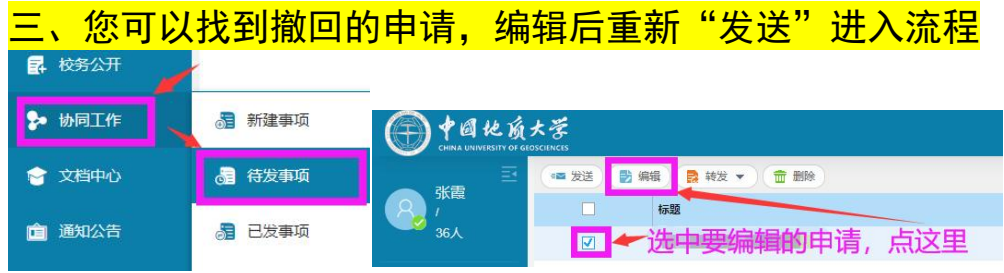

后面的操作就不需要指导了吧!^\_^

中国地质大学(武汉)学校办公室 张霞 67884003